## 지역 코드(PU CODE)찾는 방법

## • 홈페이지에서 확인하는 방법

- 1. 플랜코리아 홈페이지에 로그인하여 마이페이지를 클릭합니다.
- 2. 후원아동정보에서 후원아동의 이름을 클릭합니다.
- 3. 자료명에서 가장 앞에 적혀있는 4자리의 숫자가 지역코드 입니다.

## • 우편물로 받은 자료에서 확인하는 방법

- 1. 아동프로필 혹은 아동성장보고서의 좌측상단에서 지역이름을 확인합니다.
- 아동프로필 혹은 아동성장보고서의 우측하단의 PAO\_ 또는 PAU\_ 바로 뒤의 숫자 4개가 지역코드 입니다.